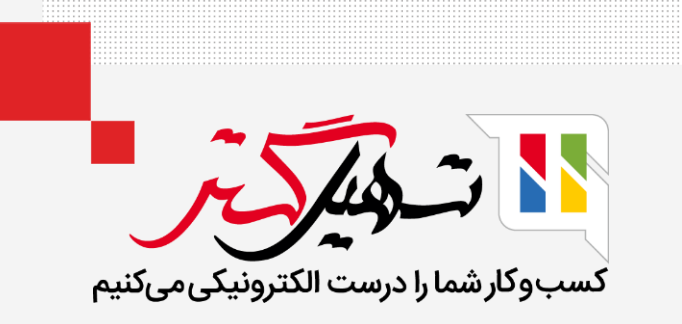

## مراحل خط پیمایش خود را سفارشی کنید

قدرت گرفته از Odoo ERP

www.**nashil**Gostar.com

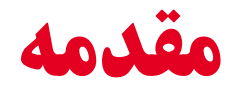

- CRM در Odoo را میتوان به عنوان پیشروی موقعیتهایی که با تشخیص سرنخ (احتمال معامله در آینده) شروع میشود و مراحل مختلفی مانند فرصت، پیشفاکتور، سفارش فروش و معامله واقعی (سن دریافت و اقساط) را طی میکند، روشن کرد.
- Odoo ماژول مدیریت مشتری را در کنار این رویهها برای دستیابی به مدیریت ارتباط با مشتری قانع کننده هماهنگ میکند.
- پیشرفتهای اساسی ناشی از پیروی از یک معامله را میتوان به صورت زیر ثبت کرد. شما میتوانید بدون کشش زیاد از خود خط پیمایش CRM یک سرنخ ایجاد کنید.
- یک خط پیمایش فروش با ساختار مناسب برای حفظ کنترل فرآیند فروش و داشتن دید ۳۶۰ درجه از سرنخ ها، فرصتها و مشتریان بسیار مهم است.

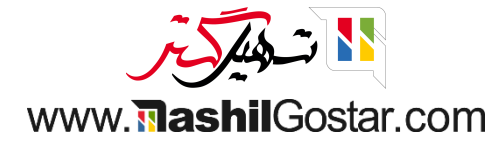

● در Odoo CRM، سرنخها در انتهای سمت چپ خط پیمایش فروش در نمای کانبان وارد میشوند و سپس از یک مرحله به مرحله دیگر به سمت راست حرکت میکنند.

| 👰 عليرضا غضنفری                  | 🖁 شرکت من (تهران) 🗙                                                                                                    | 9 <sup>198</sup> 🔿 😭                                                                                                    | 0                      |                                    |                    |             |              | پیکربندی                   | گزارش                                                                                                  | سرنخها                                                                                                   | فروش        | 🏭 مدیریت ارتباط با مشتریان                                                                                                    |
|----------------------------------|----------------------------------------------------------------------------------------------------|----------------------------------------------------------------------------------------------------|------------------------|------------------------------------|--------------------|-------------|--------------|----------------------------|----------------------------------------------------------------------------------------------------|----------------------------------------------------------------------------------------------------|-------------|----------------------------------------------------------------------------------------------------|
| Q<br>© 9 🖿 🕯                     | ■                                                                                                    |                                                                                                    | <br>بنای 🚖 علاقەمندىھا | ای من × اجستجو<br>\$ گروهبندی بر م | ۲ فرصتها ۲ فیلترها |             |              |                            |                                                                                                    |                                                                                                    |             | داشبورد فرصتها<br>جدید ایجاد سرنخ                                                                                                  |
| ب رهگیری<br>۷٫۹۱۰<br>۲<br>۲<br>۲ | از مدرن<br>از مدرن<br>یو جمعاری اداری<br>و معماری اداری<br>یوبال<br>یوبال<br>ی<br>ی<br>ی<br>یوبال<br>ی<br>ی<br>ی<br>ی<br>ی<br>ی<br>ی<br>ی<br>ی<br>ی<br>ی<br>ی<br>ی<br>ی<br>ی<br>ی<br>ی<br>ی<br>ی | <ul> <li>بیشنها</li> <li>بیشنها</li> <li>فضای</li> <li>فضای</li> <li>مقاو</li> <li>ماراحی</li> <li>مشاو</li> <li>مشاو</li> <li>مشاو</li> <li>مشاو</li> <li>مشاو</li> <li>مشاو</li> <li>مشاو</li> </ul> |                        | + راەحل،ھا<br>•                    |                    | توجيه مشترى | ÷<br>6,11°°M | ىبلمان<br>دلى<br>دمات<br>ل | ه،<br>ی جهانی: ه<br>بال ۳۸۰ ریال<br>۶۹ عدد صنا<br>۲٫۲۵۵ ریال<br>۲٫۵۵۰ ریال<br>۲٫۵۵۰ ریال<br>۲٫۵۵۰ ریال | تایید شد<br>راهحلها<br>• طرحی<br>• طرحی<br>• طرحی<br>• محصول<br>• محصول<br>• محصول<br>دکو چرم<br>• محصول | +<br>A,oooM | جدید<br>قیمت ۵۵۱ عدد فرش<br>۵ محصول<br>۱ محصول<br>پیست قیمت برای ۲۲ عدد میز<br>۱ معمول<br>۱ فرصت دکو چرم<br>۱ igoli<br>۵ خیر کی ای |

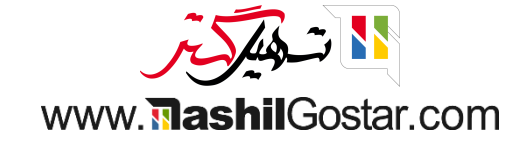

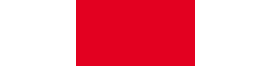

• از نمای کانبان خط پیمایش خود، میتوانید مراحل را با کلیک بر روی افزودن ستون جدید اضافه کنید.

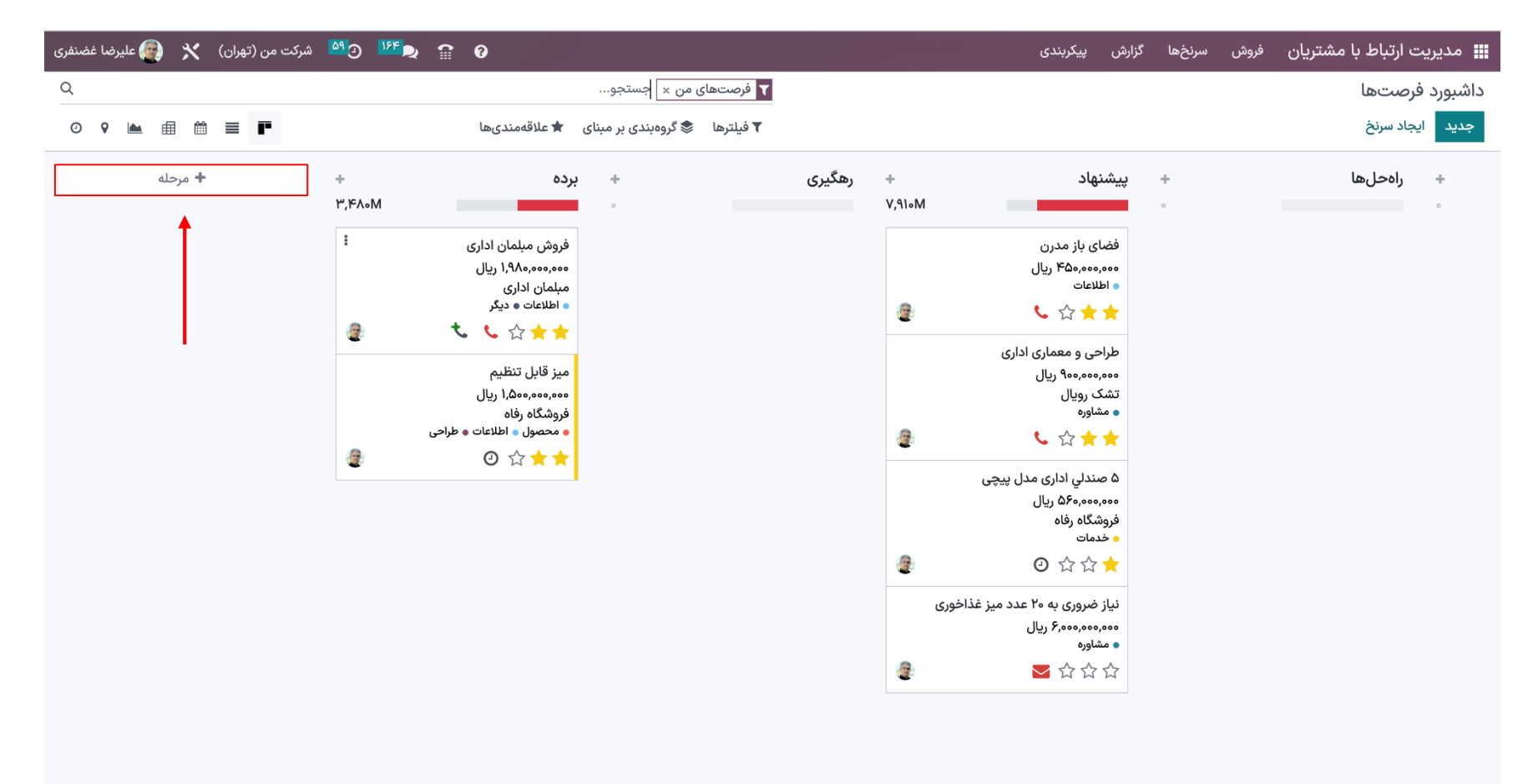

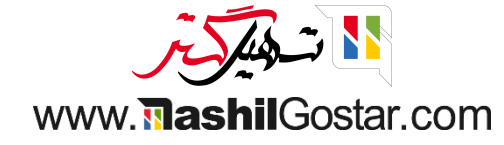

پس از تعیین نام برای افزودن ستون جدید، روی دکمه افزودن کلیک کنید.

| شرکت من (تهران) 🗙 👰 علیرضا غضنفری | <sup>64</sup> 0 <sup>197</sup> <b>a</b> 6                                                                                                    |                               |                                                      | نزارش پیکربندی                                                                                                    | فروش سرنخها گ | 📰 مدیریت ارتباط با مشتریان |
|-----------------------------------|----------------------------------------------------------------------------------------------------|-------------------------------|------------------------------------------------------|----------------------------------------------------------------------------------------------------|---------------|----------------------------|
| Q                                 |                                                                                                    | ▼ فرصتهای من × جستجو          |                                                      |                                                                                                    |               | داشبورد فرصتها             |
| ◎ የ 🖮 🖩 🗎 🖡                       | 🚖 علاقەمندىھا                                                                                                    | 🕇 فیلترها 📚 گروهبندی بر مبنای |                                                      |                                                                                                    |               | جديد ايجاد سرنخ            |
| باخته<br>برای انصراف، خارج شوید   | ده<br>۳٫۴۸۰M<br>فروش مبلمان اداری<br>مبلمان اداری<br>اطلاعات • دیگر<br>میز قابل تنظیم<br>میز قابل تنظیم<br>محصول • اطلاعات • طراحی<br>فروشگاه رفاه<br>• ف | + •                           | + رهگیری<br>۷٫۹۱۵<br>2<br>2<br>2<br>2<br>2<br>2<br>2 | پیشنهاد<br>فضای باز مدرن<br>۵ فطای باز مدرن<br>۵ طلاعات<br>۲ می دوم،ومو ریال<br>طراحی و معماری اداری<br>۵ مندای اداری مدل پیچی<br>۵ مندای اداری مدل پیچی<br>۵ مندای اداری مدل پیچی<br>۵ مندای اداری مدل پیچی | •<br>•        | + راەحل.ها<br>-            |

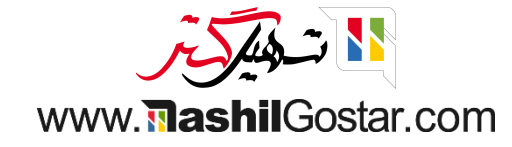

● هنگامی که یک ستون ایجاد میشود، Odoo به طور خودکار به شما پیشنهاد میکند که ستون دیگری را برای تکمیل فرآیند خود اضافه کنید.

| ک 😭 💁 شرکت من (تهران) 🗙 🚱 علیرضا غضنفری 🕫 🖉 🖉                                                                                                    | رنخها گزارش پیکربندی     | 🗰 مدیریت ارتباط با مشتریان فروش س                                                                                                    |
|----------------------------------------------------------------------------------------------------|--------------------------|----------------------------------------------------------------------------------------------------|
| من × جستجو                                                                                                    |                          | داشبورد فرصتها                                                                                                    |
| 🕈 فیلترها 📚 گروهبندی بر مبنای 🖈 علاقهمندیها                                                                                                    |                          | جديد ايجاد سرنخ                                                                                                    |
| <ul> <li>برده</li> <li>برده</li>     &lt;</ul> | ب رهگیری<br>۷٫۹۱۰M<br>کی | <ul> <li>+ پیشنهاد</li> <li>فضای باز مدرن</li> <li>فضای باز مدرن</li> <li>و اطلاعات</li> <li>و اطلاعات</li> <li>ک ک ک</li> <li>طراحی و معماری اداری</li> <li>طراحی و معماری اداری</li> <li>مشاوره</li> <li>مشاوره</li> <li>ک ک ک</li> <li>ک مندای بیچی</li> </ul> |
|                                                                                                    | @<br>@                   | 오 삼 ☆ 수 (교<br>نیاز ضروری به ۲۰ عدد میز غذاخوری<br>و ۶٫۰۰۰٫۰۰۰ ریال<br>• مشاوره<br>오 ☆ ☆ ☆                                                                                                    |

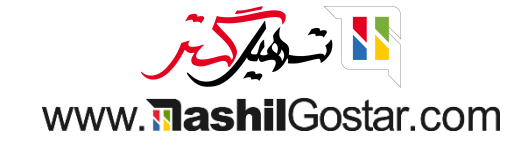

• اگر میخواهید فرصت را بین مراحل تغییر دهید، میتوانید به راحتی با کشیدن و رها کردن فرصت این کار را انجام دهید.

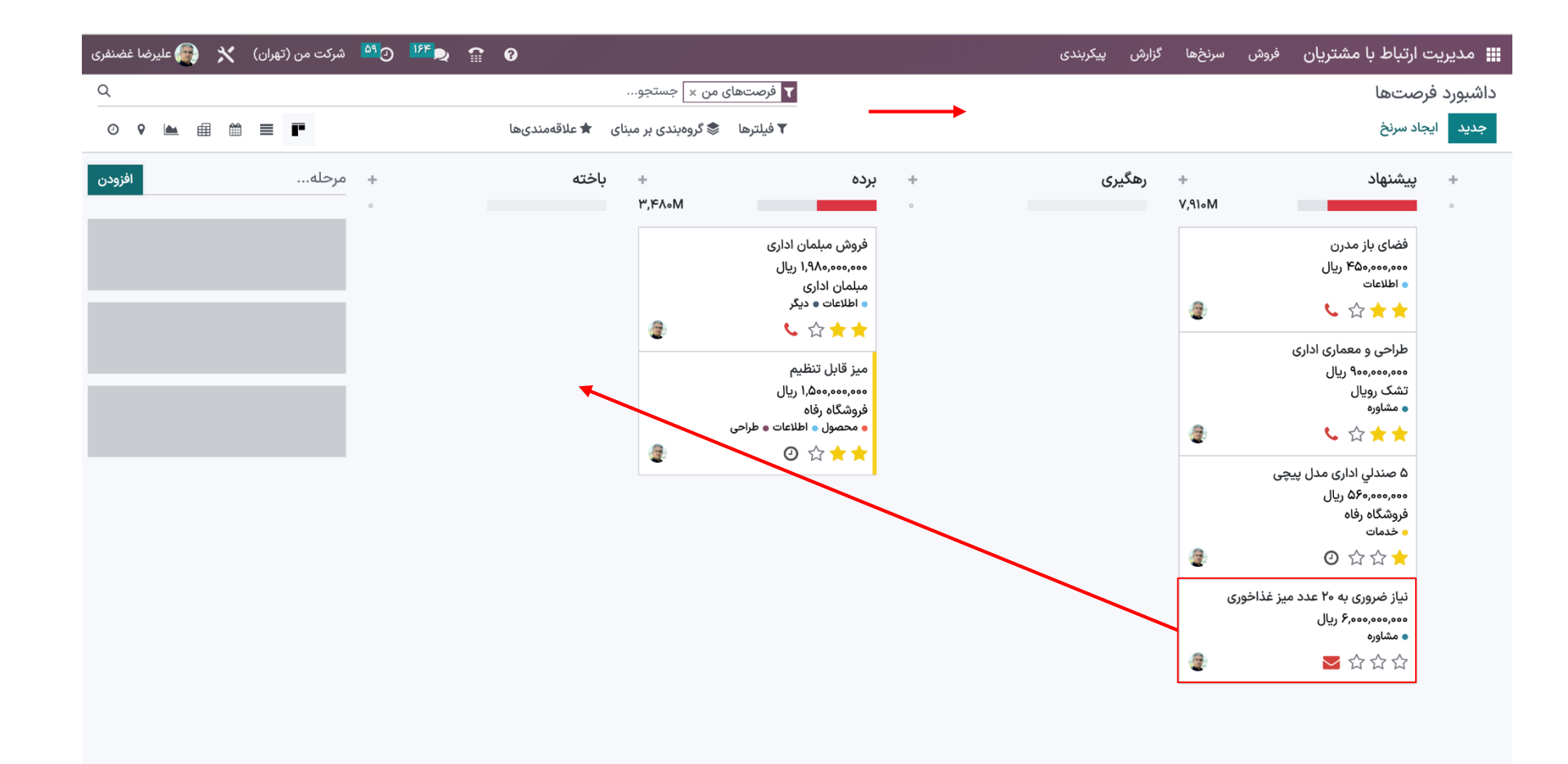

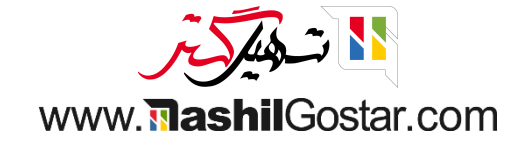

• از نمای کانبان، فعالیت جدید اضافه شده را دریافت خواهیم کرد.

| شرکت من (تهران) 🗙 🗿 علیرضا غضنفری | <sup>64</sup> ⊙ <sup>199</sup> ₽ 😭 | 0                                                                |                    |                                                                                                    |   | گزارش پیکربندی | ىروش سرنخھا | مدیریت ارتباط با مشتریان                                                                                                    |
|-----------------------------------|------------------------------------|------------------------------------------------------------------|--------------------|----------------------------------------------------------------------------------------------------|---|----------------|-------------|----------------------------------------------------------------------------------------------------|
| Q                                 |                                    |                                                                  | ، من × ] جستجو     | ▼ فرصتهای                                                                                                    |   |                |             | اشبورد فرصتها                                                                                                    |
| 0 9 🖿 🌐 🗮 🖿                       |                                    | ى 🖈 علاقەمندىھا                                                  | 📚 گروەبندى بر مېنا | ▼ فیلترها                                                                                                    |   |                |             | جديد ايجاد سرنخ                                                                                                    |
| + مرحله                           | +<br>۶,000M                        | باخته                                                            | + ¢<br>٣,۴٨•M      | برده                                                                                                    | + | رهگیری         | +<br>1,910M | + پیشنهاد<br>•                                                                                                    |
|                                   | میز غذاخوری                        | نیاز ضروری به ۲۰ عدد د<br>۶٫۰۰۰٫۰۰۰ ریال<br>۹ مشاوره<br>۲۰ ☆ ☆ ☆ | 2                  | فروش مبلمان اداری<br>۱۹۸۸،۰۰۰ ریال<br>۱۹۷۱ اداری<br>۱۹۷۱ ت ۲۰ یکر<br>۲۹۷۱ تنظیم<br>میز قابل تنظیم<br>فروشگاه رفاه<br>۲۹۹۱ والاعات و طراحی |   |                | @:<br>@:    | فضای باز مدرن<br>۲۵۵،۰۰۰،۰۰۰ ریال<br>طلاعات<br>۲۵۵ ک ۲۰۰۰ ک<br>طراحی و معماری اداری<br>۲۵۵،۰۰۰،۰۰۰ ریال<br>۲۵۵ رویال<br>۲۵۰ مشاوره |
|                                   |                                    |                                                                  |                    |                                                                                                    |   |                | 2           | ۵ صندلي اداری مدل پیچو<br>فروشگاه رفاه<br>• خدمات<br>٢٠ ٢٦ ٢٢ ٢٢                                                                   |

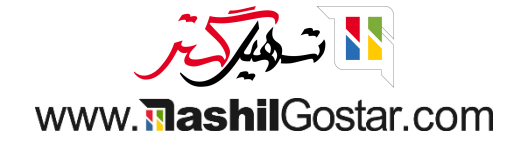

● اگر میخواهید ترتیب مراحل خود را دوباره مرتب کنید، میتوانید به راحتی با کشیدن و رها کردن ستونی که میخواهید به مکان مورد نظر منتقل شود، این کار را انجام دهید.

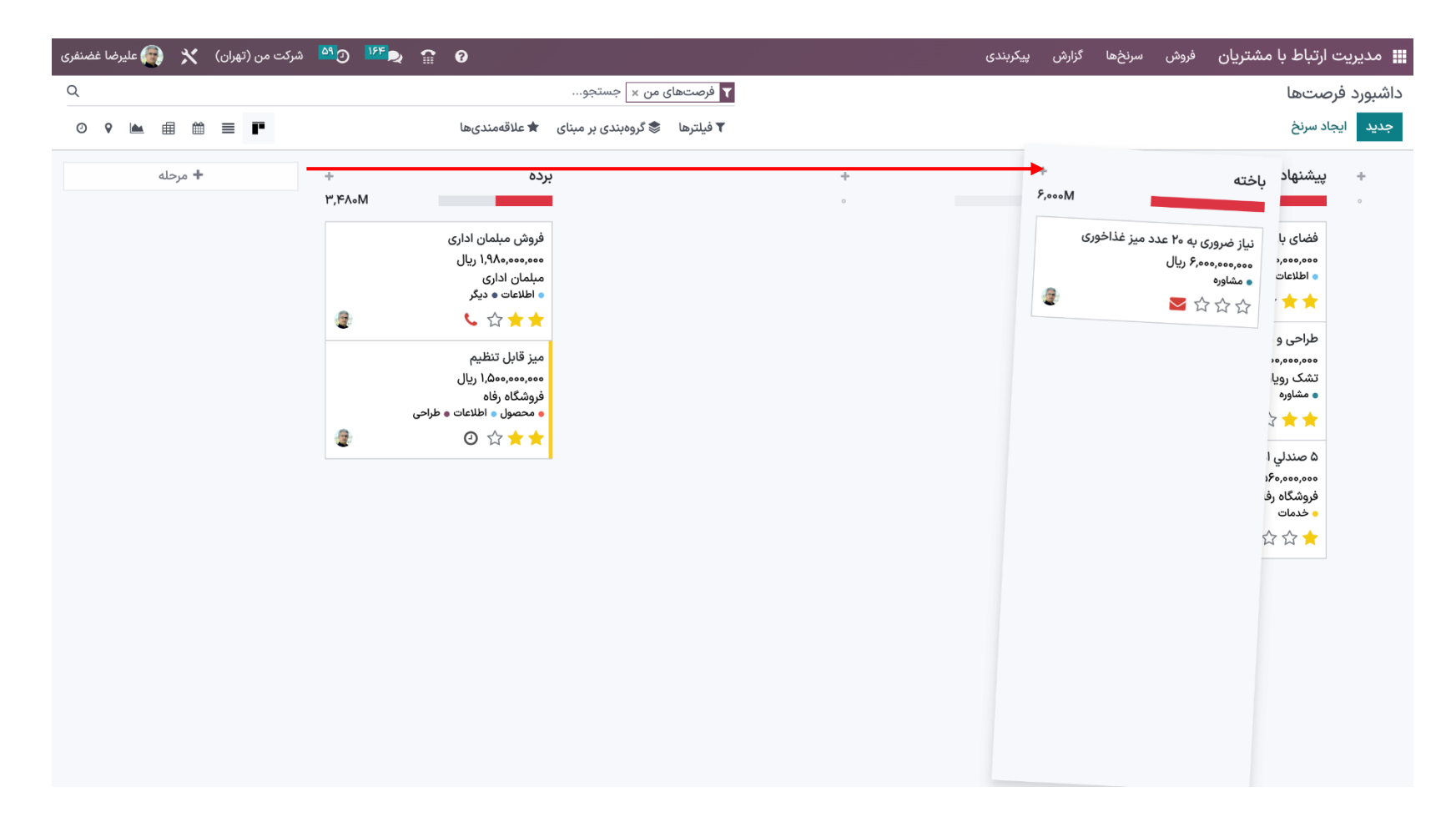

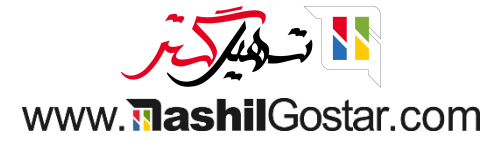

• برای سفارشی کردن تغییرات روی این آیکون کلیک کرده و گزینههای جمع شدن و ویرایش مرحله و حذف را دریافت میکنیم.

| ○ ♀ ▶ @ @ ■ | •                                   | بنای 🚖 علاقەمندىھا                                         | ین ×   جسیجو<br>\$ گروهبندی بر مب | ۲ فیلترها 🗧                                                                                                    |        |        |             | رصت ها<br>جاد سرنخ                                                                                                    | اشبورد و<br>جدید ای |
|-------------|-------------------------------------|------------------------------------------------------------|-----------------------------------|----------------------------------------------------------------------------------------------------|--------|--------|-------------|----------------------------------------------------------------------------------------------------|---------------------|
| * مرحله     | تظیمان جمع شدن<br>میزغذاخوری<br>حذف | باخته<br>نیاز ضروری به ۲۰ عدد و<br>۱۰ مشاوره<br>۲۰ ۲ ۲ ۲ ۲ | +<br>P;FAeM                       | برده<br>فروش میلمان اداری<br>میلمان ادار<br>همیز قابل تنظیم<br>میز قابل تنظیم<br>همیز قابل تنظیم<br>همیز قابل تنظیم | +<br>。 | رهگیری | +<br>1,91•M | پیشنهاد<br>فضای باز مدرن<br>۱۰ اطلاعات<br>۱۰ طراحی و معماری اداری<br>۲۵ مندلی اداری مدل بیچی<br>۱۰ مندلی اداری مدل بیچی | *<br>。              |

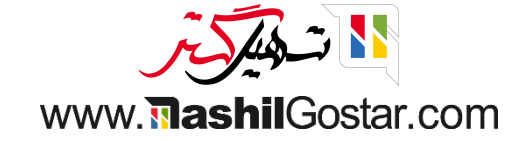

## • جزئیات را مشخص کنید و سپس ذخیرہ کنید.

| ت من (تهران) 🛛 🖌 👰 علیرضا غضنفری                                  | ടൻ <sup>192</sup> റെ 1925 റെ മെ പ്രേഷ്ണം പ്രംഗത്തില് പ്രേഷ്ണം പ്രംഗത്തില് പ്രംഗത്തില് പ്രംഗത<br>പ്രംഗത്തില് പ്രംഗത്തില് പ്രംഗത്തില് പ്രംഗത്തില് പ്രംഗത്തില് പ്രംഗത്തില് പ്രംഗത്തില് പ്രംഗത്തില് പ്രംഗത്തില് പ്രം | فیمش سینخها گنارش                                                                                          | 🏭 مدیریت ارتباط با مشتریان                                                  |
|-------------------------------------------------------------------|----------------------------------------------------------------------------------------------------|----------------------------------------------------------------------------------------------------|-----------------------------------------------------------------------------|
| Q                                                                 | ×                                                                                                    | ويرايش باخته                                                                                               | داشبورد فرصتها                                                              |
| <ul> <li>         • • • • • • • • • • • • • • • • • • •</li></ul> | روش<br>ا<br>ل فرصت به این مرحله را به اطلاع تیم خود برسانید.                                                                                                    | نام مرحله<br>باخته<br>آیا مرحله برنده است؟<br>تاشو در فرصتها؟<br>ییش نیازها<br>پیشنیازهای لازم برای انتقال | جیید ایجاد سرنخ<br>+ باخته<br>نیاز ضروری به ۲۰ عدد می<br>ه مشاوره<br>ک ۲۵ ک |
|                                                                   |                                                                                                    | ذخيره و بستن<br>فرون                                                                                       |                                                                             |
|                                                                   |                                                                                                    |                                                                                                    |                                                                             |

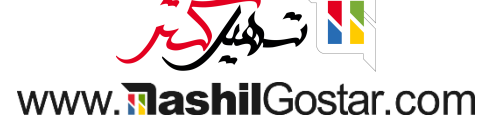

• اگر روی گزینه جمع شدن کلیک کنیم، مرحله به این شکل در میآید. برای بزرگ شدن روی صحنه کلیک کنید.

| Q              |                  | ستجو                      | تهای من ×     | ▼ فرص                                                                                                    |             |                                                                                                    |  | داشبورد فرصتها  |
|----------------|------------------|---------------------------|---------------|----------------------------------------------------------------------------------------------------|-------------|----------------------------------------------------------------------------------------------------|--|-----------------|
| ◎ ♀ 🖮 🏛 🗎 📕    |                  | ی بر مبنای 👌 علاقهمندیها. | رها 📚 گروهبند | ▼ فيلتر                                                                                                    |             |                                                                                                    |  | جديد ايجاد سرنخ |
| <b>*</b> مرحله | 1 v, c.o (Y) + ° | رهگیری                    | +<br>۶,۰۰۰Μ   | باخته<br>نیاز ضروری به ۲۰ عدد میز غذا<br>۵ مشاوره<br>۲۰۰۵ شکر شکر ۲۰ شکر ۲۰ ش | +<br>I,11oM | یشنهاد<br>فضای باز مدرن<br>۱۹۷۹ ریال<br>۱۹۹۹ ریال<br>۱۹۹۹ ریال<br>۱۹۹۹ میلامان<br>۱۹۹۹ میلامان ۱۹۹۹ میلامان میلامان میلام |  | + راەحل ها<br>- |

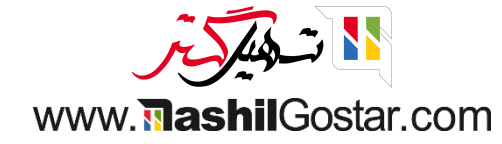

● در هر مرحله میتوانیم مشخصات رنگ را ببینیم، سبز: فعالیتهای برنامهریزی شده، قرمز: فعالیتهای عقب افتاده، زرد: فعالیت امروز. روی یک رنگ کلیک کنید و ما در آن حالت این فرصتها را خواهیم داشت.

| Q<br>0 9 km = m = m | ر 🛊 علاقەمندى،ھا                                                                 | ۲ فرصتهای من × جستجو ۲ فیلترها یک ۵۵نندی بر مینا                                                                                                    |             |                                                                                                    |             | مىتھا<br>د سرنخ                                                                                                    | داشبورد فرم<br>حدید ایجا |
|---------------------|----------------------------------------------------------------------------------|----------------------------------------------------------------------------------------------------|-------------|----------------------------------------------------------------------------------------------------|-------------|----------------------------------------------------------------------------------------------------|--------------------------|
|                     | باخته<br>باخته<br>تیاز ضروری به ۲۰ عدد میز غذاخوری<br>ه مشاوره<br>شاوره<br>شاوره | برده<br>برده<br>۳٫۴۸۰M<br>فروش میلمان اداری<br>۱۹۸۵-۱۹۸۵ ریال<br>۱۹۷۵-۱۹۸۵ ریال<br>میز قابل تنظیم<br>۱۹۷۵-۱۹۷۵ ریال<br>۱۹۷۵-۱۹۹۵ (یال<br>۱۹۹۵-۱۹۹۵ (یال<br>۱۹۹۵-۱۹۹۵ (یال<br>۱۹۹۵-۱۹۹۵ (یال<br>۱۹۹۵-۱۹۹۵ (یال)<br>۱۹۹۵ (یال) | +<br>Υ,ΔοοΜ | رهگیری<br>اللالعات در مورد خدمات<br>۱۵ و چرم<br>۱۹ محصول<br>۲۰ این ۲۰ این ۲ | +<br>1,910M | پیشنهاد<br>پیشنهاد<br>هفای باز مدرن<br>ه اطلاعات<br>ه اطلاعات<br>ه معماری اداری<br>ه مورویال<br>ه مناوره<br>ه مناوره<br>م مناوره<br>م مناوره<br>م مناوره<br>م مناوره<br>م مناوره<br>م مناوره<br>م مناوره<br>م مناوره<br>م مناوره<br>م مناوره<br>م مناوره<br>م مناوره<br>م مناوره<br>م مناوره<br>م مناوره<br>م مناوره<br>م مناوره<br>م مناوره<br>م مناور<br>م مناوره<br>م مناور<br>م مناور<br>م ماور<br>م ماو<br>م ماور<br>م ماور<br>م ماو<br>م ماو<br>م ماور<br>م ماور<br>م ماو<br>م ماو<br>م ماور<br>م ماو<br>م ماو<br>م ماور<br>م ماو<br>م م<br>م ماور<br>م ماو<br>م م<br>م ماو<br>م<br>م ماو<br>م<br>م م<br>م م م<br>م م<br>م م<br>م م<br>م م<br>م م<br>م م<br>م |                          |

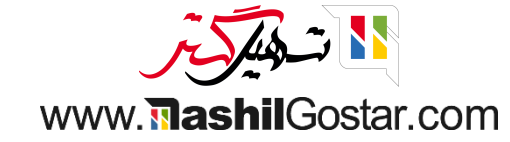

● Odoo امکان فعالیت برنامهریزی از خط پیمایش را میدهد. بر روی آن نماد کلیک کنید و فعالیت را برنامهریزی کنید.

| > ♀ 🖿 📾 ≡ 📭    | ى 🚖 علاقەمندىھا                                                 | <u>ان ×</u> جستجو<br>\$ گروهبندی بر مبنای | ۲ فرصتهای م                                                               |             |                                                               |              | مىتھا<br>د سرنخ                                                               | بورد فرا<br>د ایج |
|----------------|-----------------------------------------------------------------|-------------------------------------------|---------------------------------------------------------------------------|-------------|---------------------------------------------------------------|--------------|-------------------------------------------------------------------------------|-------------------|
| <b>+</b> مرحله | باخته +<br>۶,۰۰۰M                                               | ÷<br>٣,۴∧∘M                               | برده                                                                      | +<br>۲,۵۰۰M | رهگیری                                                        | +<br>1,91∘M  | پیشنهاد                                                                       | +                 |
|                | فرصت شرکت من (تبریز)<br>شرکت من (تبریز)<br>출 ☆ ☆ ☆              |                                           | فروش مبلمان اداری<br>۱٫۹۸۰٬۰۰۰ ریال<br>مبلمان اداری<br>۱۰ اطلاعات ۹ دیگر  |             | اطلاعات در مورد خدمات<br>۲٫۵۰۰٬۰۰۰ ریال<br>دکو چرم<br>• محصول | 2            | فضای باز مدرن<br>۴۵۰٬۰۰۰ ریال<br>۱۹۲۹عات<br>۲۰۰۰ ۲۰۰۰ ۲۰۰۰                    |                   |
|                | نیاز ضروری به ۲۰ عدد میز غذاخوری<br>۶٫۰۰۰٫۰۰۰ ریال<br>۵ ☆ ☆ ☆ ☆ | *                                         | میز قابل تنظیم<br>۱٬۵۰۰٬۰۰۰ ریال<br>فروشگاه رفاه<br>محصول اطلاعات و طراحی | 2           | ■ ☆ ☆ ★                                                       | 2            | طراحی و معماری اداری<br>۹۰۰٫۰۰۰٫۰۰۰ ریال<br>۳ مشاوره<br>۲ ۲۰ ۲۰ ۲۰ ۲۰ ک       |                   |
|                |                                                                 | 2                                         | © ☆ ★ ★                                                                   |             |                                                               | 1            | ۵ صندلي اداری مدل پیچی<br>۵۶۰٬۰۰۰ مریال<br>فروشگاه رفاه<br>خدمات<br>مرکز کر ۲ |                   |
|                |                                                                 |                                           |                                                                           |             | را برنامەریزی کنید.                                           | ها، فعاليتها | برای کمک انجام کار                                                            |                   |
|                |                                                                 |                                           |                                                                           |             | ليت                                                           | زمانبندی فع  | +                                                                             |                   |

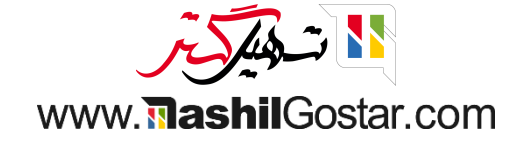

• شما همچنین میتوانید چندین برنامه زمانبندی فعالیتهای متعدد ایجاد کنید. فرض کنید اگر نیاز دارید یک مجموعه جلسه را به عنوان جلسه برنامهریزی کنید و سپس تقویم را باز کنید.

| ت من (تهران) 🗙 🍘 علیرضا غضنفری | 5.4 <sup>90</sup> 198 <b>A</b>                                  |                |                                                                       |                    | گالش، پېكىندى،            | فیمش ، سنخما   | ، ارتباط با مشتریان                                                    | 📰 مديريت  |
|--------------------------------|-----------------------------------------------------------------|----------------|-----------------------------------------------------------------------|--------------------|---------------------------|----------------|------------------------------------------------------------------------|-----------|
| Q                              | ×                                                               |                |                                                                       |                    | ت<br>ا                    | زمانبندى فعالي | رصتها                                                                  | داشبورد ف |
| ◎ 9 🖿 🌐 🗮 📭                    |                                                                 |                | •                                                                     |                    | للاقات                    | نوع فعاليت ا   | عاد سرنخ                                                               | جديد اي   |
| + مرحله                        |                                                                 |                |                                                                       |                    | یلسه اضطراری              | خلاصه ح        | پیشنهاد                                                                | +         |
|                                |                                                                 | انصراف         | شد و برنامهریزی بعدی                                                  | فوانده شده انجام ن | علامتگذاری همه به عنوان خ | باز کردن تقویم | فضای باز مدرن<br>۴۵۰٬۰۰۰ ریال<br>۱۹لاعات                               |           |
|                                | 2 = WWW                                                         |                | <ul> <li>اطلاعات و دیگر</li> </ul>                                    |                    | ہ محصول 📰 🖘 جگہ جگ        | a              | ℃ ☆★★                                                                  |           |
|                                | نیاز صروری به ۲۰ عدد میز عداحوری<br>۵۰ مشاوره<br>۲۰ ۲۰ ۲۰ ۲۰ ۲۰ | د<br>ت ه طراحی | میز قابل تنظیم<br>۱٫۵۰۰٫۰۰۰٫۰۰۰ ریال<br>فروشگاه رفاه<br>محصول اطلاعار | 3                  |                           | 8              | طراحی و معماری اداری<br>۹۰۰٬۰۰۹ ریال<br>تشک رویال<br>ه شاوره<br>شک 😭 🚖 |           |
|                                |                                                                 | •              |                                                                       |                    |                           | ی              | ۵ صندلي اداری مدل پيچ<br>۵۶۰٬۰۰۰٫۰۰۰ ريال<br>فروشگاه رفاه<br>• خدمات   |           |
|                                |                                                                 |                |                                                                       |                    |                           |                | 0 W W X                                                                |           |
|                                |                                                                 |                |                                                                       |                    |                           |                |                                                                        |           |

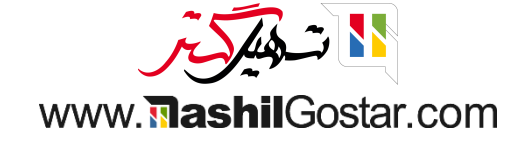

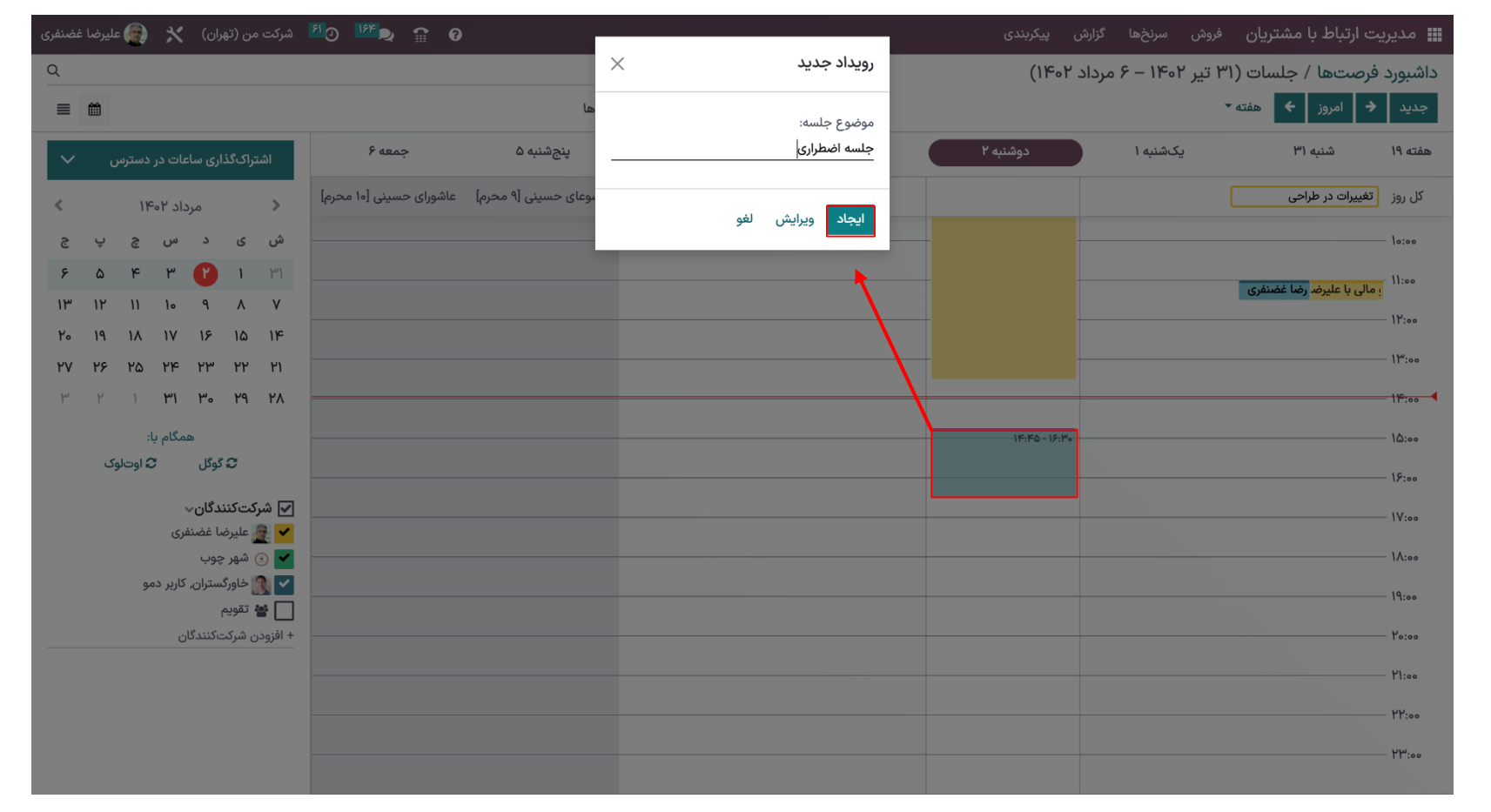

اکنون یک تاریخ را انتخاب کنید و میتوانید از اعلان نمایش داده شده موضوع را تغییر داده و سپس ایجاد کنید.

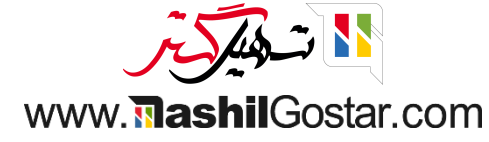

## پس از زمانبندی، نمای تقویم را به این صورت دریافت خواهیم کرد.

| Q  |    |          |          |                          |                              |                   |                         |                        | جستجو               |          | (11604       | ۳ تیر ۱۴۰۲ – ۶ مرداد | فرصتها / جلسات (           | داشبورد  |
|----|----|----------|----------|--------------------------|------------------------------|-------------------|-------------------------|------------------------|---------------------|----------|--------------|----------------------|----------------------------|----------|
| ≡  | 鎆  |          |          |                          |                              |                   |                         | ندىھا                  | 🕈 فيلترها 🖈 علاقهمن |          |              | •                    | 🔶 امروز 🗲 هفته             | جديد     |
| ~  |    | دسترس    | بات در ه | اری ساء                  | تراکگذ                       | اشا               | جمعه ۶                  | پنجشنبه ۵              | چهارشنبه ۴          | سەشنبە ۳ | دوشنبه ۲     | یکشنبه ۱             | شنبه ۳۱                    | هفته ۱۹  |
| <  |    | 1        | اد ۲۰۹   | مرد                      |                              | >                 | عاشورای حسینی [۱۰ محرم] | تاسوعای حسینی [۹ محرم] |                     |          |              |                      | تغییرات در طراحی           | کل روز   |
| S  | ŷ  | \$       | س        | د                        | ى                            | ش                 |                         |                        |                     |          | _            |                      |                            | - 10:00  |
| ۶  | ۵  | ۴        | ٣        | C                        | ١                            | ٣١                |                         |                        |                     |          |              |                      | ومغنيفة المريف المراب المر | - 11:00  |
| ۱۳ | ١٢ | n        | ١٠       | ٩                        | ٨                            | ٧                 |                         |                        |                     |          |              |                      |                            | 18       |
| ۲۰ | 19 | ۱۸       | ۱۷       | 18                       | ۱۵                           | 116               |                         |                        |                     |          |              |                      |                            | 11:00    |
| ۲۷ | ۲۶ | ۲۵       | ۲۴       | ۲٣                       | ۲۲                           | ۲۱                |                         |                        |                     |          |              |                      |                            | - 110:00 |
| ٣  | ٢  | ١        | ۳١       | ۳۰                       | ۲۹                           | ۲۸                |                         |                        |                     |          |              |                      |                            | 11:00    |
|    |    |          | مگام با: | ھ                        |                              |                   |                         |                        |                     |          | حلسه اضطراري |                      |                            | - 10:00  |
|    |    | ، اوتلوک | 3        | گوگل                     | 0                            |                   |                         |                        |                     |          | 0,,          |                      |                            |          |
|    |    |          |          | 14                       |                              |                   |                         |                        |                     |          | -            |                      |                            | - 18:00  |
|    |    |          | (5)      | <b>دگان</b> ∨<br>با غضنف | ر <b>دت دنن</b><br>الا عليدظ | _∕_ شر<br>✓ 🛢     |                         |                        |                     |          |              |                      |                            | - 17:00  |
|    |    |          | 0)       | چوب                      | ے<br>) شھر م                 | 2: <mark>-</mark> |                         |                        |                     |          |              |                      |                            | - 11:00  |
|    |    | 9        | کاربر دم | ستران, آ                 | ا خاورگ                      | ~                 |                         |                        |                     |          |              |                      |                            | 19       |
|    |    |          |          |                          | تقويم                        | ¥ 🗌               |                         |                        |                     |          |              |                      |                            | 11:00    |
|    |    |          | Ċ        | ىكنندگار                 | ن شرکت                       | + افزود           |                         |                        |                     |          |              |                      |                            | - Yo:00  |
|    |    |          |          |                          |                              |                   |                         |                        |                     |          |              |                      |                            | - 11:00  |
|    |    |          |          |                          |                              |                   |                         |                        |                     |          |              |                      |                            | - 25:00  |
|    |    |          |          |                          |                              |                   |                         |                        |                     |          |              |                      |                            |          |
|    |    |          |          |                          |                              |                   |                         |                        |                     |          |              |                      |                            | - ٣٣:00  |
|    |    |          |          |                          |                              |                   |                         |                        |                     |          |              |                      |                            |          |

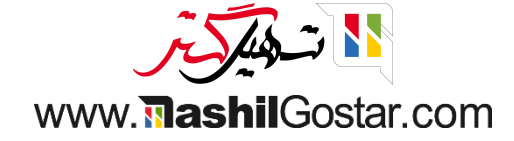

برای ویرایش جزئیات فعالیت، روی فعالیت در تاریخ و دکمه ویرایش کلیک کنید.

| شرکت من (تهران) 🛛 💮 علیرضا غضنفری | 6 🔐 💭 🔢                                        |                                        | گزارش پیکربندی | فروش سرنخها       | 📰 مدیریت ارتباط با مشتریان               |
|-----------------------------------|------------------------------------------------|----------------------------------------|----------------|-------------------|------------------------------------------|
| Q                                 |                                                | جستجو                                  | مرداد ۱۴۰۲)    | ۳۱ تیر ۱۴۰۲ – ۶ ه | داشبورد فرصتها / جلسات (                 |
|                                   | بندىها                                         | 🕈 فيلترها  🕇 علاقهم                    |                | •                 | جديد 🔶 امروز 🗲 هفته                      |
| اشتراکگذاری ساعات در دسترس 🗸      | پنجشنبه ۵ جمعه ۶                               | سەشنبە ۳ چھارشنبە ۴                    | دوشنبه ۲       | یکشنبه ۱          | هفته ۱۹ شنبه ۳۱                          |
| ه مرداد ۲۰۴۰ گ                    | تاسوعای حسینی (۹ محرم] عاشورای حسینی (۱۰ محرم] |                                        |                | (                 | کل روز تغییرات در طراحی                  |
| ش ی د س چ پ ج                     |                                                |                                        |                |                   | 10:00                                    |
| 14 I Y 4 6 8                      |                                                |                                        |                |                   | ۱۱:۰۰<br>۱۱:۰۰ رصالی با علیرض رضا غضنفری |
| 11° 11′ 11′ 10° 9′ A′ V           |                                                |                                        | -              |                   | 11:00                                    |
| Fo 14 17 17 17 10 16              |                                                | حلسه اضطراری 🗙                         | 1              |                   | ۰۰۰ ۱۳:۰۰                                |
| ₩ Y I <b>₩I ₩₀ Y9 YA</b>          |                                                | ۲۳ مرداد ۱۴۰۲                          |                |                   | 110:00                                   |
| همگام با:                         |                                                | 🔮 🌒 تسهیل گستر, علیرضا غضنفری)         | جلسه اضطراری   |                   | 10:00                                    |
| ى گوگل 🛛 🕄 اوتلوک                 |                                                | حریم خصوصی: عمومی                      |                |                   | 15:00                                    |
| ✔ شرکتکنندگان√                    |                                                | برگزارکننده: تسهیل گستر, علیرضا غضنفری |                |                   | IV:00                                    |
| 🖌 🧕 طیرضا غضنفری                  |                                                | ويرايش حذف                             |                |                   | ١٨:٠٠                                    |
| 🖌 🂽 خاورگستران, کاربر دمو         |                                                |                                        |                |                   | 19:00                                    |
| ا 🖬 تقویم                         |                                                |                                        |                |                   | P                                        |
| + افرودن سرنت دینددان             |                                                |                                        |                |                   | To:oo                                    |
|                                   |                                                |                                        |                |                   | Y1:00                                    |
|                                   |                                                |                                        |                |                   | ۲۲:۰۰ ۲۲:۰۰                              |
|                                   |                                                |                                        |                |                   | ۲۳:۰۰                                    |

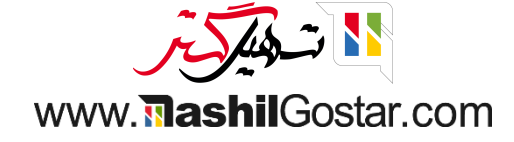

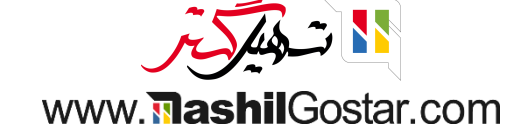

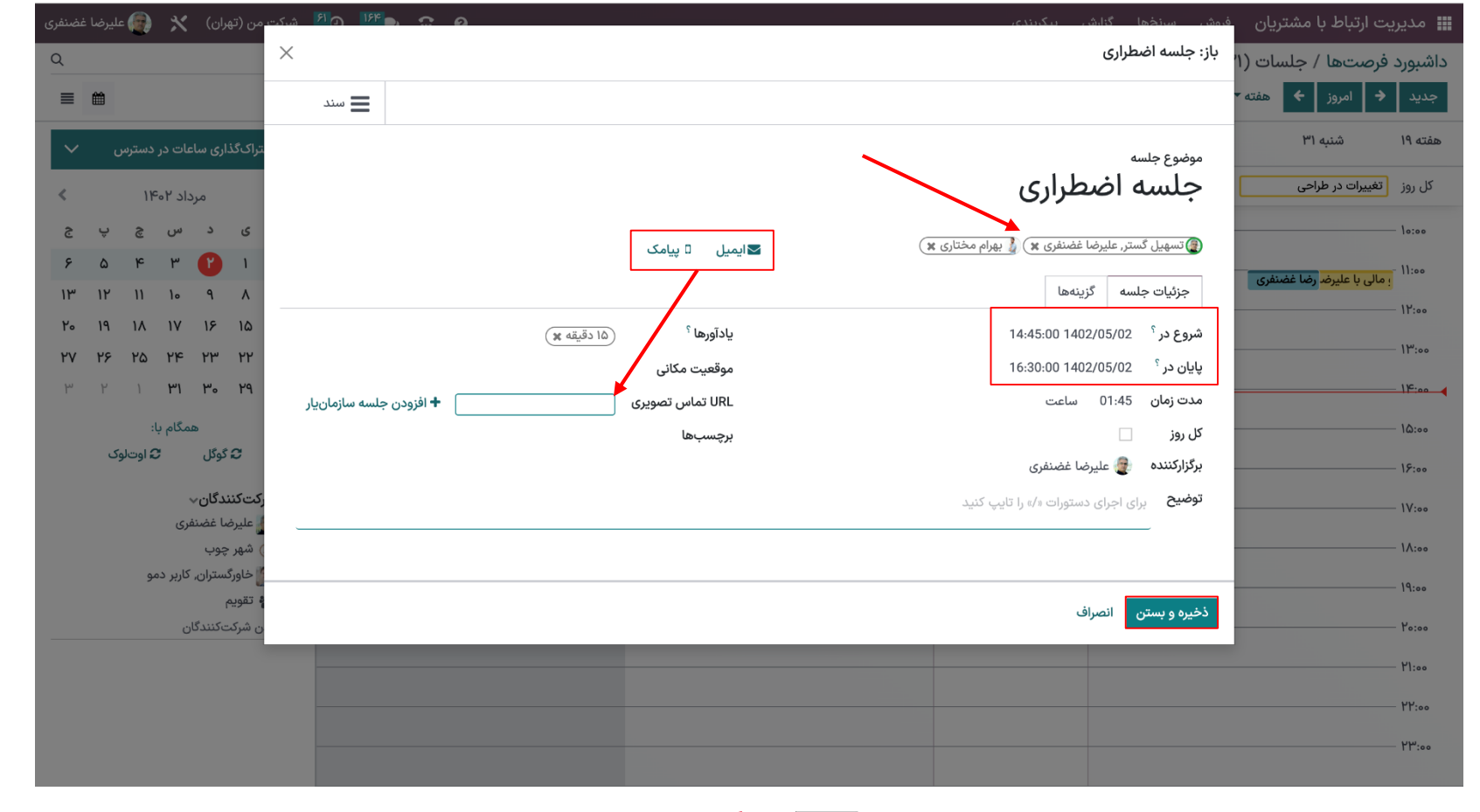

• میتوانید شرکتکنندگان، زمان شروع و پایان، URL جلسه، یادآوریها، سازماندهنده و غیره را اضافه کنید و سپس ذخیره کنید.

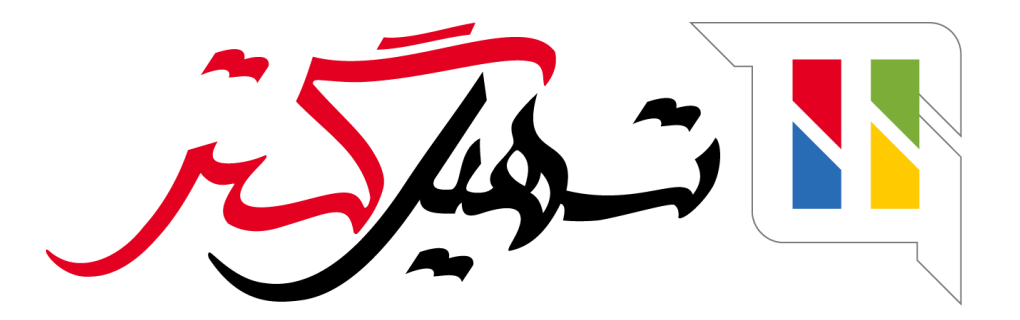

کسب و کار شما را درست الکترونیکی می کنیم.

www.tashilgostar.com